## Voor Groen gas installaties

## Handleiding Registratie Getuigschriften

Deze handleiding is voor u als deelnemende producent om al uw getuigschriften, zowel SDE++, ISCC, NTA8080, beschikbaar te maken voor uw geregistreerde productie installaties.

Het registreren hiervan is voor uw GvO uitgifte van belang omdat deze informatie beschikbaar moet zijn om de GvO's met deze kenmerken uit te kunnen geven.

Stap 1: Ga naar https:///login-new.vertogas.nl

En login in met uw e-mail adres, wachtwoord en token

Vervolgens komt u in het Dashboard Producent

| Vertogas Portal                                                    | Dashboard Productie                                                                                                    |                           |                                                                                               |                                                 |                                          | п     |
|--------------------------------------------------------------------|----------------------------------------------------------------------------------------------------|---------------------------|-----------------------------------------------------------------------------------------------|-------------------------------------------------|------------------------------------------|-------|
| 🚔 Groen Gaster<br>🛓 d.c.pol@vertogas.al<br>Թ Utiloggan             | Dashboard Producent                                                                                                    |                           |                                                                                               |                                                 |                                          | ¢.    |
| Handelen     Facturen     Getuigschriften     Biomassaregistraties | Major productive Gul V in (2022)           Integration of the state of the state of th | Mijn GvO's C<br>1.400 MWh |                                                                                               | Min rest Gw75 0<br>724 Wih                      | Kijn te wertfleren GrO's O<br>sjoed Main |       |
| <ul> <li>Meetsets</li> <li>Productiemetingen</li> </ul>            | Openstaande Acties                                                                                                    |                           | Zoeken; Zoekerm                                                                               | Overzicht geproduceerde GvOs laatste 6 maanden. |                                          | ¢ - × |
| <ul> <li>Destermentation</li> <li>Standbardbardebar</li> </ul>     | Labes Orsentrylving<br>Georgianisatate form Gaser 3-solpt-whet("wam"/s/picipie" in<br>Georgianiset.<br>1 tot 1 van 1 resultates                                                                                                    | takes Stakes              | <ul> <li>Dealline.</li> <li>Graphical</li> <li>Volge</li> <li>Volge</li> <li>Volge</li> </ul> | ,                                               | o Bata: U is gren GuO data grounden.     |       |

Stap 2: Ga naar Getuigschriften – links in de menubalk - om deze getuigschriften toe te voegen

| Vertogas Portal                                                                                       | Dashboard Productle                                                                                                    |                      |                                 |           |                      |     |                                |          |
|----------------------------------------------------------------------------------------------------|----------------------------------------------------------------------------------------------------|----------------------|---------------------------------|-----------|----------------------|-----|--------------------------------|----------|
| Croen Gaster     d.c.pol@vertogas.al     file     Ginteggen                                           | Getuigschrift<br>Voer nieuw getuigschrift op<br><acep-< td=""><td></td><td>* New</td><td></td><td></td><td></td><td></td><td></td></acep-<> |                      | * New                           |           |                      |     |                                |          |
| <ul> <li>Handeten</li> <li>Facturen</li> <li>Getuigschriften</li> <li>Biomassaregistraties</li> </ul> | Filteren Kopieer CSV<br>10 8 resultaten weergeven.<br>Productie installatie naam                                                            | +- Getuigschrifttype | == Status == Geldigtun          | GeldigTot | 🕫 Externe referentie | Urt | Zoeken: Zoektern<br>++ Auditor |          |
| Meetsets     Meetsets     Productiemetingen     Deetnemeninfo     Estandaardhandelaar                 | Geen resultation om weer te geven                                                                                                    |                      | Geen resultaten aanvezdig in de | e tabel   |                      |     | Vorige                         | Volgende |

Stap 3: Voer een nieuw getuigschrift op door eerst uit de lijst uw gewenste productie installatie te kiezen, waarna de knop NIEUW beschikbaar komt.

| Vertogas Portal                                | Dashboard Productie                                 |                     |                   |                     |                      |       |                  |          |
|------------------------------------------------|-----------------------------------------------------|---------------------|-------------------|---------------------|----------------------|-------|------------------|----------|
| S Continue                                     | Getuigschrift                                       |                     |                   |                     |                      |       |                  |          |
| d.c.pol@vertogas.nl                            | Voer nieuw getulgschrift op<br>Groen Gasser 1 - PD1 |                     | v                 | Nieuw/              |                      |       |                  |          |
| <ul> <li>Handelen</li> <li>Facturen</li> </ul> | Filteren Kopieer CSV                                |                     |                   |                     |                      |       |                  |          |
| <br>B Getuigschriften                          | 10 Ø resultaten weergeven                           |                     |                   |                     |                      |       | Zoeken: Zoekterm |          |
| Biomassaregistraties                           | Productie installatie naam                          | ◆ Getuigschrifttype | >> Status >> Gels | ligVan 🗠 GeldigTot  | + Externe referentie | + Urt | + Auditor        | 74       |
| A Montrats                                     |                                                     |                     | Geen resultaten a | anwezig in de tabel |                      |       |                  |          |
| Productiemetingen                              | Geen resultaten om weer te geven                    |                     |                   |                     |                      |       | Vorige           | Volgende |
| Deelnemerinto                                  |                                                     |                     |                   |                     |                      |       |                  |          |
| ≓ Standaardhandelaar                           |                                                     |                     |                   |                     |                      |       |                  |          |

## En klik op NIEUW

| Vertogas Portal      | ■ Dashboard Productie    |                         |                                |
|----------------------|--------------------------|-------------------------|--------------------------------|
| Groen Gasser         | Nieuw getuigschrift vooi | r productie installatie |                                |
| 🕞 Uitloggen          | Getuigschrifttype        | <leeg></leeg>           | ~                              |
| 🔓 Handelen           | GeldigVan                | 13-10-2021              |                                |
| Facturen             | GeldigTot                | 13-10-2022              |                                |
| 🖹 Getuigschriften    | Externe referentie       |                         |                                |
| Biomassaregistraties | Url                      |                         |                                |
| 🔁 Meetsets           | Auditor                  |                         |                                |
| Productiemetingen    |                          |                         |                                |
| Deelnemerinfo        | Terug naar overzicht     |                         | Bewaren Bewaren en voorstellen |
| ➡ Standaardhandelaar |                          |                         |                                |

Stap 4: Vul hier nu de benodigde gegevens in:

| Getuigschrift type: | Hier kunt u selecteren uit SDE++, ISCC of NTA8080                                                                                                    |
|---------------------|----------------------------------------------------------------------------------------------------|
| Geldig van:         | De datum vanaf wanneer het getuigschrift geldig is                                                                                                    |
| Geldig tot:         | De datum <b>tot</b> wanneer het getuigschrift geldig is en betreft <u>altijd een 1<sup>e</sup> van</u><br><u>de maand</u> , zie ook het voorbeeld hieronder, ook als uw getuigschrift eerder<br>eindigt. |
| Externe referentie: | Het documentnummer van uw getuigschrift                                                                                                    |
| URL:                | De link naar de website van een auditor of uitgever van het getuigschrift                                                                                                    |
| Auditor:            | De betreffende auditor of uitgever van het getuigschrift                                                                                                    |

| d.c.pol@vertogas.nl  |                      |                                       |                                |
|----------------------|----------------------|---------------------------------------|--------------------------------|
|                      | Getuigschrifttype    | ISCC                                  | ~                              |
| Handelen             | GeldigVan            | 01-10-2021                            |                                |
| Facturen             | GeldigTot            | 01-12-2023                            |                                |
| Getuigschriften      | Externe referentie   | DOCUMENT NUMMER VAN HET GETUIGSCHRIFT |                                |
| Biomassaregistraties | Url                  | http://www.iscc.org                   |                                |
| Meetsets             | Auditor              | DE NAAM VAN DE BETREFFENDE AUDITOR    |                                |
| Productiemetingen    |                      |                                       |                                |
|                      | Terug naar overzicht |                                       | Bewaren Bewaren en voorstellen |

Als u wilt tijdens het invullen de gegevens wilt opslaan om er later verder aan te kunnen werken:

KIES voor <u>BEWAREN</u> als u het <u>tijdelijk wilt opslaan</u>, zodat u op een later moment nog aanpassingen kunt doen. Het getuigschrift wordt daarmee nog niet verwerkt.

Als U akkoord bent met de ingevoerde informatie en deze wilt laten goedkeuren:

KIES voor <u>BEWAREN en Voorstellen</u> als gereed zodat de Backoffice het kan oppakken en goedkeuren. **NB:** Na de invoer van de getuigschriften is het de bedoeling dat u het voorblad van uw SDEbeschikking en/of uw NTA8080/ISCC certificaat mailt naar <u>servicedesk@verticer.eu</u>. Na goedkeuring door VertiCer zijn de getuigschriften beschikbaar voor u bij het invoeren van de maandelijkse biomassaregistraties.

Stap 5: U komt terug in het scherm en vervolgens kunt u hetzelfde proces weer doorlopen :

- om meerdere getuigschriften toe te voegen bij dezelfde productie installatie
- om getuigschriften toe te voegen op andere productie installaties als u die heeft
- nieuwe getuigschriften toe te voegen als al opgevoerde gaan verlopen